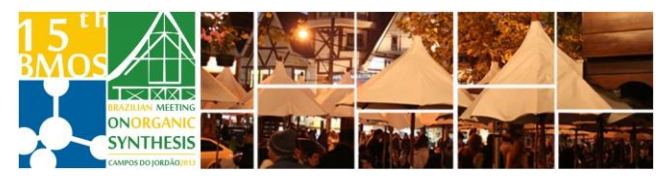

# **Directed Magnesiation of Haloaromatics Oxazolines using the** Tetramethylpiperidylmagnesium Reagents TMPMgCI.LiCI

# Batista, J.H.C., Santos, F.M., Silva, S.C., Oliveira, A.R.M., Clososki, G.C

Faculty of Pharmaceutical Sciences of Ribeirão Preto, University of São Paulo

\*e-mail corresponding author: joaohenrique08@yahoo.com.br

Keywords: Fuctionalization, oxazolines, TMPMgCI.LiCI

## INTRODUCTION

The metallation of aromatics is a convenient approach to the functionalization of unsaturated scaffolds<sup>1</sup>. Especially polyfunctional aryl halides are high importance as agrochemicals, of pharmaceuticals and building blocks<sup>2</sup>. Recently, we have reported the preparation of highly reactive magnesium TMP amides such TMP<sub>2</sub>Mg.2LiCl and TMPMgCl.LiCl<sup>3</sup> which proved able to magnesiate several aromatics under mild conditions.

The aim of this work is to report the application of magnesium amides for the magnesiation of several haloaromatics oxazolines and subsequent reactions with electrophiles.

#### **RESULTS AND DISCUSSION**

The oxazolines were prepared by condensation of aldehydes with aminoalcohol, providing the products with yields ranging from 75 to 90% (Scheme 1).

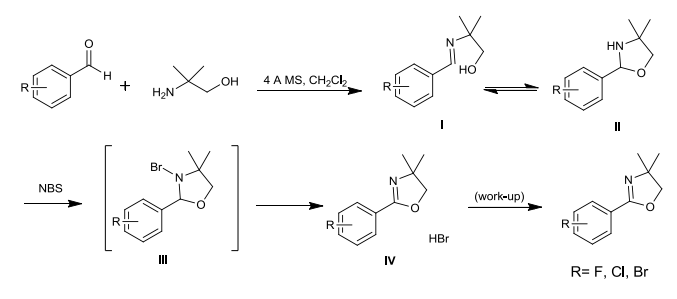

#### Scheme 1: Preparation of oxazolines

The mixed Li/Mg base was obtained through the direct reaction of 2,2,6,6-tetramethylpiperidine (TMPH) with i-PrMgCl.LiCl (Scheme 2).

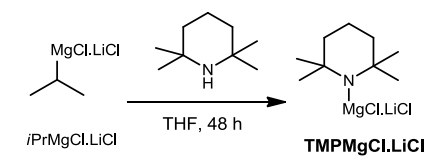

### Scheme 2: Preparation of TMPMgCI.LiCI

We have examined the magnesiation of oxazolines With these substrates haloaromatics. magnesiation using TMPMgCI.LiCl is achieved at room temperature with two hours, leading to the expected Grignard reagents with excellent yield.

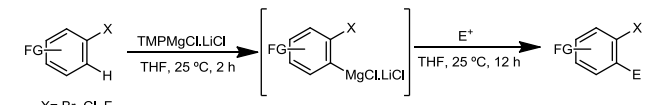

#### Scheme 3. Magnesiation of oxazolines

Table 1. Some products obtained after directed magnesiation of oxazolines

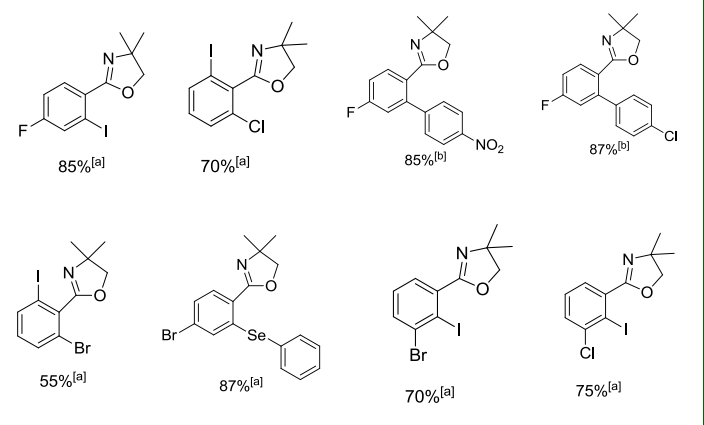

 $^{[a]}$  Yield of isolated, analytically pure product.  $^{[b]}$  A transmetalation with ZnCl\_2 (1.1 equiv.) and Pd-catalyzed cross-coupling using 2 mol% Pd(dba)\_2 4 mol% and tfp were performed.

#### CONCLUSION

We have performed the metallation haloaromatrics oxazolines using TMPMgCI.LiCI under mild conditions. The resulting Grignard reagents can be combined with a large number of electrophiles to provide attractive new building blocks, particularly functionalized derivatives, with good to excellent yield.

#### ACKNOWLEDGEMENTS

FAPESP, CNPQ, CAPES.

#### REFERENCES

<sup>1</sup> a) N. Chatani, Directed Metallation, in: *Topics in Organometallic* Chemistry, Springer, Berlim, 2007. b) R.E. Mulvey, F. Mongin, M. Uchiyama, Y. Kondo, Angew. Chem. 2007, 119, 3876.

<sup>2</sup> K.C. Nicolaou, T. Montagnon, Molecules that Changed the World: A Brief History of the Art and Science of Synthesis and its Impact on Society, Wiley-VCH, Weinheim, 2008. <sup>3</sup> T. Kunz, P. Knochel, Angew. Chem. 2012, 124, 1994; Angew.

Chem. Int. Ed. 2012, 51, 1958.

15<sup>th</sup> Brazilian Meeting on Organic Synthesis – 15<sup>th</sup> BMOS – November 10-13, 2013 - Campos do Jordão, Brazil

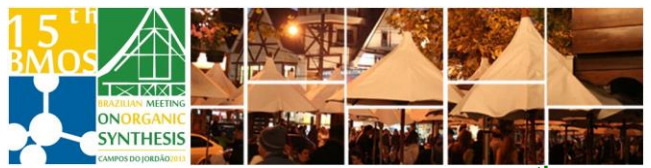

# Template for Submission of Abstract to the 15<sup>th</sup> Brazilian Meeting on Organic Synthesis

This template should be used for preparing the abstract for submission to the 15<sup>th</sup> Brazilian Meeting on Organic Synthesis. A general idea of the length will be given by inserting your artwork (displayed equations, figures, schemes, charts and tables) into the template sized appropriately for final publication.

Do NOT modify the template in any way (delete space, modify font size/line height, etc.); to make your Communication, fit within the one-page limit.

Please read the general instructions given below on how to use the template.

- 1. Type **three** keywords.
- 2. To insert graphics within the text or as a figure, chart, scheme, or table, create a new line and insert the graphic where desired. If your graphic is not visible, ensure that the Word Style is "Normal" with an automatic height adjustment. NOTE: If your artwork is larger than the width of the column, Word will reduce the size so that it fits within the column. This will alter the resolution of your graphic, making it unacceptable for publication. You must resize the artwork in your graphics program and then re-paste it into the template.

FIGURES. Each figure must have a caption that includes the figure number and a brief description, preferably one or two sentences. The caption should follow the format "Figure 1. Figure caption" (Font: Arial, 9, or use Word Style "BMOS\_Caption"). All figures must be mentioned in the text consecutively and numbered with Arabic numerals. The caption should be understandable without reference to the text. Whenever possible, place the key to symbols in the artwork, not in the caption. To insert the figure into the template, be sure it is already sized appropriately and paste before the figure caption.

SCHEMES. Groups of reactions that show action are called schemes. Schemes may have brief titles describing their contents. The title should follow the format "Scheme 1. Scheme Title" (Font: Arial, 9, or use Word Style "BMOS\_Caption"). Schemes may also have footnotes (Font: Arial, 8). To insert the scheme into the template, be sure it is already sized appropriately and paste after the scheme title. For formatting double-column schemes, see the instructions at the end of the template.

TABLES. Each table must have a brief title (one phrase or sentence) that describes its contents. The title should follow the format "Table 1. Table Title" (Font: Arial, 9, or use Word Style "BMOS\_Caption"). The title should be understandable without reference to the text. Put details in footnotes, not in the title.

To format double-column figures, schemes, charts, and tables, use the following instructions:

- Place the insertion point where you want to change the number of columns
- From the **Insert** menu, choose **Break**
- Under Sections, choose Continuous
- Make sure the insertion point is in the new section. From the Format menu, choose Columns
- In the Number of Columns box, type 1
- Choose the OK button

Now your page is set up so that figures, schemes, charts, and tables can span two columns. These must appear at the top of the page. Be sure to add another **section break** after the table and change it back to two columns with a spacing of 0.39 in (1 centimeter).

- 3. INTRODUCTION, RESULTS AND DISCUSSION, CONCLUSION, ACKNOWLEDGMENTS (Font: Arial, 10). Generally, the last paragraph of the paper is the place to acknowledge people (dedications), places and financing.
- 4. REFERENCES (Font: Arial, 8 or Word Style "BMOS\_References"). References are placed at the end of the manuscript. Authors are responsible for the accuracy and completeness of all references. Insert the references according to ACS style.

Save the file with the graphics in place: select Save As (File menu) and save it as a document file (.doc). Proof a printout of the manuscript (from a 600 dpi or higher laser printer) to ensure that all parts of the manuscript are present and clearly legible.